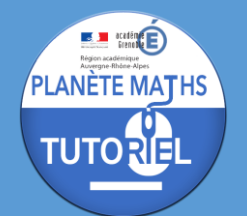

# **EXPORTER/IMPORTER QCM PRONOTE**

## INSTALLER LE CLIENT PRONOTE

Télécharger le client Pronote en se rendant à l'adresse <u>https://www.index-</u> <u>education.com/fr/telecharger-pronote.php</u> et cliquer sur la bonne version en fonction de son système d'exploitation (Windows 64 bits / Windows 32 bits ou MacOS) :

|                                                                                                    | Le logiciel Téléchargement                                                                                                    | s Tarifs                  | Assistance & for | mation                         |                                |
|----------------------------------------------------------------------------------------------------|----------------------------------------------------------------------------------------------------|---------------------------|------------------|--------------------------------|--------------------------------|
| Télécharger PRO                                                                                                    | NOTE 2019                                                                                                    |                           |                  |                                |                                |
| Édition France pour Wi                                                                                                    | ndows 10, 8, 7 <del>=</del>   Mise à jou                                                                                                    | r du 18 m                 | ars 2020         |                                |                                |
| Foutes les applications PRC                                                                                                    | NOTE peuvent être téléchargées et                                                                                                    | testées <mark>sa</mark> r | s limite de sa   | isie pendant                   | t une période                  |
|                                                                                                    |                                                                                                    |                           |                  |                                |                                |
| d'essai de 8 semaines.<br>En passant d'une version d'                                                                                                    | évaluation à une version définitive,                                                                                                    | vous récup                | érez toutes les  | s données s                    | aisies.                        |
| d'essai de 8 semaines .<br>En passant d'une version d'                                                                                                    | évaluation à une version définitive,                                                                                                    | vous récup                | érez toutes les  | s données s                    | aisies.                        |
| d'essai de 8 semaines.<br>En passant d'une version d'                                                                                                    | évaluation à une version définitive,                                                                                                    | vous récup                | érez toutes les  | s données s                    | aisies.                        |
| d'essai de 8 semaines.<br>En passant d'une version d'<br>PRONOTE 2019 RÉSE                                                                                                    | évaluation à une version définitive,<br>AU   Pour les utilisateurs                                                                                                    | vous récup                | érez toutes les  | s données s                    | aisies.                        |
| d'essai de 8 semaines.<br>En passant d'une version d'<br>PRONOTE 2019 RÉSE                                                                                                    | évaluation à une version définitive,<br>AU   Pour les utilisateurs                                                                                                    | vous récup                | érez toutes les  | s données s                    | aisies.                        |
| d'essai de 8 semaines.<br>En passant d'une version d'<br>PRONOTE 2019 RÉSE<br>Le client PRONOTE   Enseignants                                                                 |                                                                                                    | vous récup                | érez toutes les  | s données s                    | aisies.                        |
| d'essai de 8 semaines.<br>En passant d'une version d'<br>PRONOTE 2019 RÉSE<br>Le client PRONOTE   Enseignants                                                                 | évaluation à une version définitive, EAU   Pour les utilisateurs administration, CPE, surveillants, chef d'établissen 0.2.9                                              | vous récup                | érez toutes les  | s données s<br>charger 64 bits | <b>T</b> élécharger 32 bits    |
| d'essai de 8 semaines.<br>En passant d'une version d'<br>PRONOTE 2019 RÉSE<br>Le client PRONOTE   Enseignants<br>CLIENT PRONOTE 2019 -<br>Le client EDT   Chef d'établissemen | évaluation à une version définitive,<br><b>AU   Pour les utilisateurs</b><br>administration, CPE, surveillants, chef d'établissen<br>0.2.9<br>t, adjoint, administration | vous récup                | érez toutes les  | s données s                    | aisies.<br>Télécharger 32 bits |

Une fois le fichier d'installation téléchargé et l'installation effectuée, ouvrir le client Pronote.

A la première ouverture, cliquer sur « Chercher mon établissement »

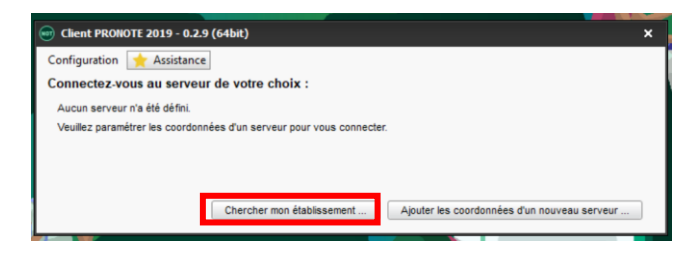

Entrer le code postal puis cliquer sur le bouton « Chercher ».

EXPORTER/IMPORTER QCM PRONOTE

| 🞯 Je cherche mon établisse    | ment   |             |                             | □ ×           |
|-------------------------------|--------|-------------|-----------------------------|---------------|
| Nom de l'établissement        |        |             |                             |               |
|                               |        |             |                             |               |
| Code postal                   | Ville  |             |                             |               |
| 73600                         |        |             |                             |               |
| Sélectionnez votre établisser | nent   |             |                             | Chercher      |
| Nom de l'établis              | sement | Code postal | Ville                       | ~             |
| COLLEGE JEAN ROSTAND          |        | 73600       | MOUTIERS CEDEX              |               |
|                               |        |             |                             | >             |
| 0 1                           |        |             |                             |               |
|                               |        | Annuler     | Créer un raccourci vers cet | établissement |

Sélectionner votre établissement et cliquer sur « Créer un raccourci vers cet établissement »

| Nom de l'établissement | Code postal | Ville                                    | $\wedge$ |
|------------------------|-------------|------------------------------------------|----------|
| COLLEGE JEAN ROSTAND   | 73600       | MOUTIERS CEDEX                           |          |
|                        |             |                                          |          |
|                        |             |                                          |          |
|                        |             |                                          |          |
|                        |             |                                          |          |
|                        |             |                                          |          |
|                        |             |                                          | $\sim$   |
| 1 1                    |             |                                          |          |
|                        | Annuler     | Créer un raccourci vers cet établissemen | t        |
|                        |             |                                          |          |
|                        |             |                                          |          |

Cliquer ensuite sur le nom de l'établissement :

Region academises Aurogene Hinder Alges PLANÈTE MATHS

TUTORIE

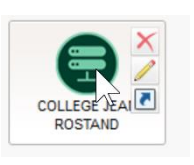

Choisir le mode enseignant et entrer vos identifiants puis cliquer sur « Se connecter ».

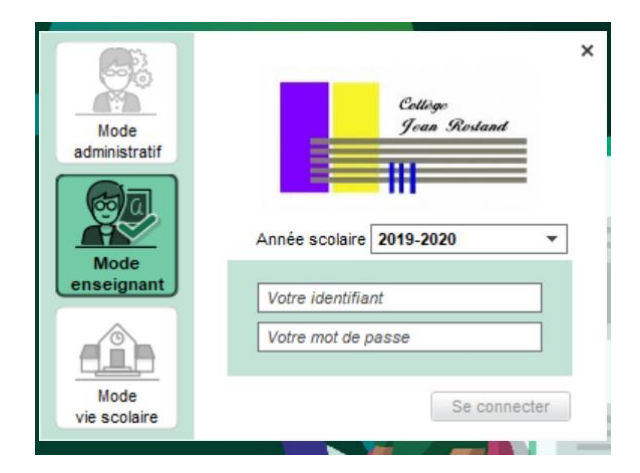

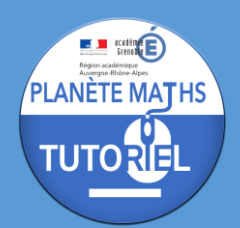

## EXPORTER QCM

### A PARTIR DU CLIENT

Pour exporter un qcm dans Pronote Client, il faut se rendre sur la partie « Mes QCM »

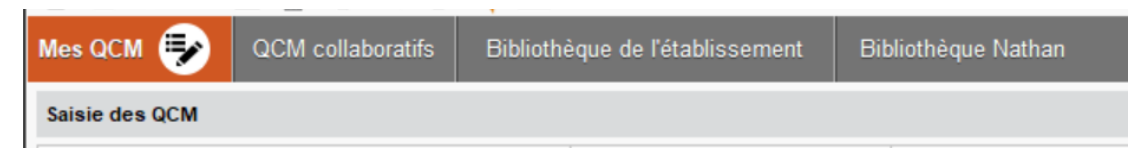

Et sélectionner les QCM que vous souhaitez exporter :

- Pour tout sélectionner, il faut cliquer sur le premier et en maintenant la touche « MAJ », il faut cliquer sur le dernier
- Pour sélectionner des qcm un par un, il faut cliquer sur le premier et en maintenant la touche « CTRL », il faut cliquer sur les autres

Une fois que les QCM sont sélectionnés, il faut aller sur « Éditer > Exporter des QCM » et choisir « au format XML (compatible Moodle) ».

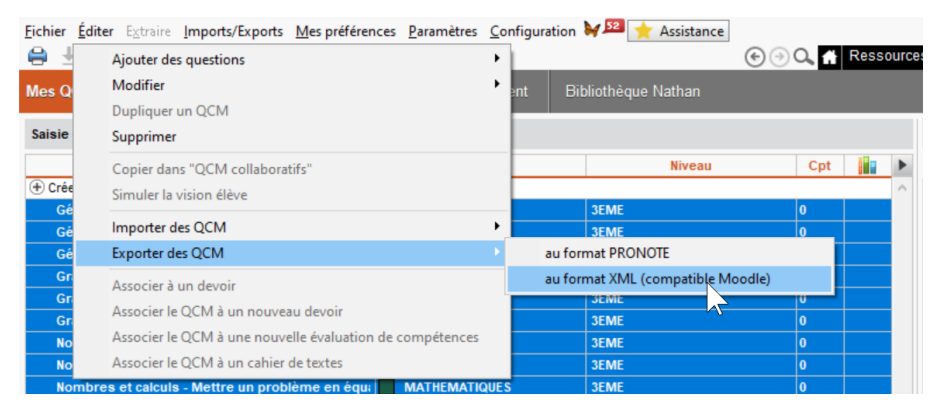

Le format XML permettra d'importer le QCM dans Pronote et sur Moodle.

Il faut alors sélectionner un emplacement et cliquer sur exporter. Un fichier XML par qcm sera alors créé.

Grandeurs et mesures - Grandeurs composées, changement d'unités.xml
 Organisation et gestion de données, fonctions - Statistiques sans graphiques.xml
 Géométrie - Triangle rectangle.xml
 Grandeurs et mesures - Vitesse moyenne.xml
 Nombres et calculs - Inéquations du premier degré.xml
 Nombres et calculs - Mettre un problème en équation.xml
 Organisation et gestion de données, fonctions - Fonctions affines représentations graphiques.xml
 Géométrie - Sections planes de solides 1.xml
 Géométrie - Sections planes de solides.xml
 Géométrie - Sections planes de solides.xml
 Grandeurs et mesures - Volumes.xml
 Organisation et gestion de données, fonctions - Pourcentages.xml
 Organisation et gestion de données, fonctions - Statistiques graphiques.xml

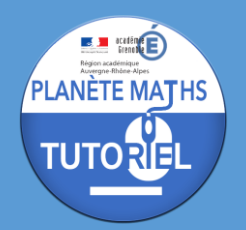

### A PARTIR DE LA VERSION WEB

Pour exporter un qcm dans Pronote Web, il faut se rendre sur la partie « QCM »

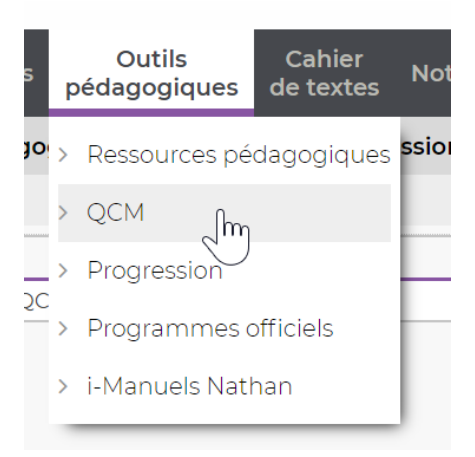

Il faut ensuite faire un clic droit sur le QCM que l'on souhaite exporter et choisir « Exporter le QCM au format XML (compatible Moodle) ».

|                         | Libellé                                                                                                    |   | Matière       | Niveau | Cpt 👔 |
|-------------------------|----------------------------------------------------------------------------------------------------|---|---------------|--------|-------|
| 🕀 Créer un nouveau QCM  |                                                                                                    |   |               |        |       |
| Médiatrice d'un segment |                                                                                                    | 1 | MATHEMATIQUES | 6EME   |       |
|                         | Modifier<br>Dupliquer un QCM<br>Supprimer<br>Copier dans "QCM collaboratifs"                                                                |   |               |        |       |
|                         | Importer des QCM de la bibliothèque établissement<br>Importer des QCM de la bibliothèque Nathan<br>Importer des QCM depuis des fichiers XML |   |               |        |       |
|                         | Exporter le QCM au format XML (compatible Moodle)<br>Associer le QCM à un nouveau devoir<br>Associer le QCM à un cahier de textes           |   |               |        |       |

Le fichier xml est alors automatiquement téléchargé dans le dossier « Téléchargements » (en fonction du paramétrage du navigateur internet).

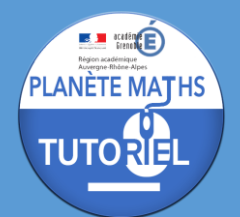

## GÉNÉRER UN APERCU PDF D'UN QCM

Pour générer un pdf permettant d'avoir un aperçu d'un QCM Pronote, il faut :

- Sélectionner le QCM (un seul à la fois)
- Cliquer sur le bouton d'impression

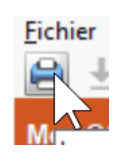

- Sélectionner la sortie PDF et cliquer sur « Générer » en vérifiant bien que ce soit l'option « QCM vierge qui soit cochée »

| situlaiaacz votre impreaalon                                                                                 |                      |                                                         |
|----------------------------------------------------------------------------------------------------|----------------------|---------------------------------------------------------|
| QCM vierge                                                                                                   |                      | ésultats de QCM                                         |
| ype de sortie : 🔿 Imprimante                                                                                 | • PDF                |                                                         |
| Protégé 🗬 🛛 Imprimable                                                                                       | A.                   | Format :                                                |
| Ouvrir le dossier à l'issue de la gén                                                                        | ération              | ○ A5 ○ Personnalisé                                     |
|                                                                                                    |                      | ● A4 L: 203 mm ▼                                        |
|                                                                                                    |                      | ◯A3 H: 271 mm 💌                                         |
| ise en page                                                                                                  |                      |                                                         |
| Police                                                                                                    | Orientation          | Marges (cm)                                             |
| Arial 🔻                                                                                                    | Portrait             | Haut: 1,00 Gauche: 1,00                                 |
| Taille standard 8 -                                                                                          | O Paysage            | Bas : 1,00 Droite : 1,00                                |
|                                                                                                    |                      |                                                         |
| En-tête :  Date et heure  Nu Titre de page : Pied de page :                                                  | méro de page 🗌 Nom d | e base 📝 Nom de l'établissement                         |
| En-tête : Vate et heure VNU<br>Titre de page : Pied de page : Contenu                                        | méro de page 🗌 Nom d | e base 🗹 Nom de l'établissement                         |
| En-tête :  Date et heure  Nu Titre de page :  Pied de page :  Contenu Version corrigée                       | méro de page 🗌 Nom d | e base <table-cell> Nom de l'établissement</table-cell> |
| En-tête :  Date et heure  Nu Titre de page :  Pied de page :  Contenu Version corrigée                       | méro de page 🗌 Nom d | e base 💽 Nom de l'établissement                         |
| En-tête : Vate et heure VNu<br>Titre de page : Pied de page : Pied de page : Contenu<br>Version corrigée     | méro de page 🗌 Nom d | e base 💽 Nom de l'établissement                         |
| En-tête :  Date et heure  Nu Titre de page :  Pied de page :  Contenu Version corrigée                       | méro de page 🗌 Nom d | e base 🗹 Nom de l'établissement                         |
| En-tête : 🗹 Date et heure 🔍 Nu<br>Titre de page : 📄 🔄<br>Pied de page : 📄 📄<br>Contenu<br>🗌 Version corrigée | méro de page 🗌 Nom d | e base 🔽 Nom de l'établissement                         |
| En-tête : 🗹 Date et heure 🔍 Nu<br>Titre de page : 📄 🔄<br>Pied de page : 📄<br>Contenu<br>🗌 Version corrigée   | méro de page 🗌 Nom d | e base 🔽 Nom de l'établissement                         |
| En-tête :                                                                                                    | méro de page 🗌 Nom d | e base                                                  |

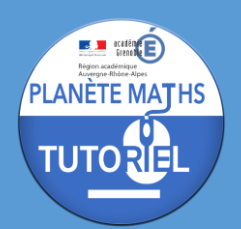

# **EXPORTER/IMPORTER QCM PRONOTE**

## **IMPORTER UN QCM**

### A PARTIR DU CLIENT

Pour importer un QCM dans Pronote, il faut aller dans la partie QCM puis dans le menu « Éditer > Importer des QCM » et choisir « depuis des fichiers XML » s'il s'agit bien d'un fichier XML.

| Fichier | Éditer Extraire Imports/Exports Mes préférences Paramètres | Configuration 💓 🧏 🔶 Assistance              |          |
|---------|------------------------------------------------------------|---------------------------------------------|----------|
|         | Ajouter des questions                                      | •                                           | ∋ ⊙ Q, 🖬 |
| Mes Q   | Modifier                                                   | ent Bibliothègue Nathan                     |          |
|         | Dupliquer un QCM                                           |                                             |          |
| Saisie  | Supprimer                                                  |                                             |          |
|         | Copier dans "QCM collaboratifs"                            | Niveau                                      | Cpt      |
| + Crée  | Simuler la vision élève                                    |                                             |          |
| dfo     |                                                            |                                             | 0        |
| Gé      | Importer des QCM                                           | depuis un fichier au format PRON            | OIE      |
| Gé      | Exporter des QCM                                           | <ul> <li>depuis des fichiers XML</li> </ul> |          |
| Gé      | Associer à un devoir                                       | des QCM collaboratifs                       |          |
| Gr      | Associer le OCM à un nouveau devoir                        | de la bibliothèque établissement            |          |
| Gr      |                                                            | de la bibliothèque Nathan                   |          |
| Gr      | Associer le QCM à une nouvelle évaluation de compétences   |                                             |          |
| No      | Associer le QCM à un cahier de textes                      | 3EME                                        | 0        |
| No      | mbres et calculs - Inéquations du premier deg 🔲 MATHEMATI  | SEME                                        | 0        |

Il faut ensuite sélectionner le fichier XML et cliquer sur ouvrir.

Il est possible d'en sélectionner plusieurs à la fois à l'aide de la touche CTRL ou MAJ.

Les QCM sont alors importés.

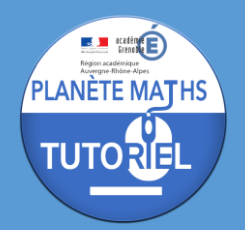

### A PARTIR DE LA VERSION WEB

Pour importer un qcm dans Pronote Web, il faut se rendre sur la partie « QCM »

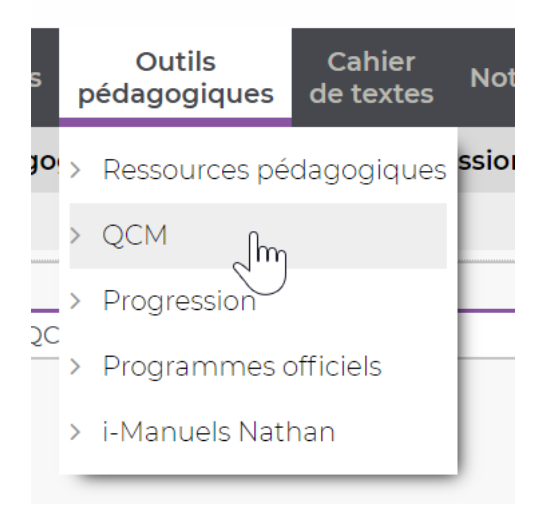

Puis il faut faire un clic droit dans le panneau de gauche contenant la liste des QCM et choisir l'option « Importer des QCM depuis des fichiers XML ».

| Mes QCM              |                                                                                                    |  |        |         |
|----------------------|----------------------------------------------------------------------------------------------------|--|--------|---------|
|                      | Libellé                                                                                                    |  | Niveau | Cpt 👔 📐 |
| Créer un nouveau QCM |                                                                                                    |  |        |         |
|                      | Créer un nouveau QCM<br>Importer des QCM de la bibliothèque établissement<br>Importer des QCM de la bibliothèque Nathan<br>Importer des QCM depuis des fichiers XML |  |        |         |

Il faut ensuite sélectionner le fichier XML et cliquer sur ouvrir.

Un seul QCM à la fois peut être importé.